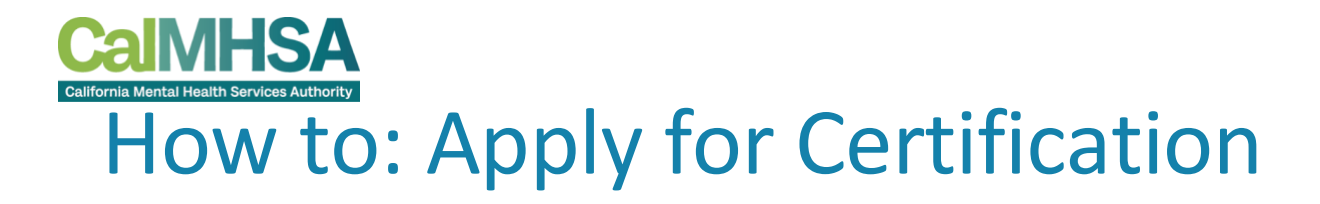

### Contents

| Introduction                              | 0 |
|-------------------------------------------|---|
| Create An Account                         | 1 |
| Watch the Orientation Video               |   |
| Fill Out the Application                  |   |
| Pay the Application Fee                   |   |
| Upload Training Certificate of Completion |   |
| Application Tips & Troubleshooting        |   |

### Introduction

The Medi-Cal Peer Support Specialist application is available here on our website. Please review the <u>Initial Certification Requirements page</u> to ensure you understand the requirements, the time commitment, and have everything you need to start the application process. **Please note that the application cannot be saved and must be completed all at once.** 

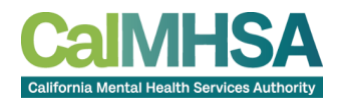

1. Locate Our Website <u>www.capeercertification.org</u>. Scroll up on this webpage and select the "Register/Login" button and a dialog box will appear.

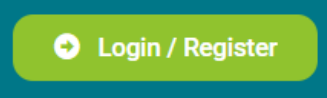

2. Click on "Sign Up" and either sign in with your Google or Microsoft account or create a new login with your email, password, first and last name. Select the purple "SIGN UP" button to continue,

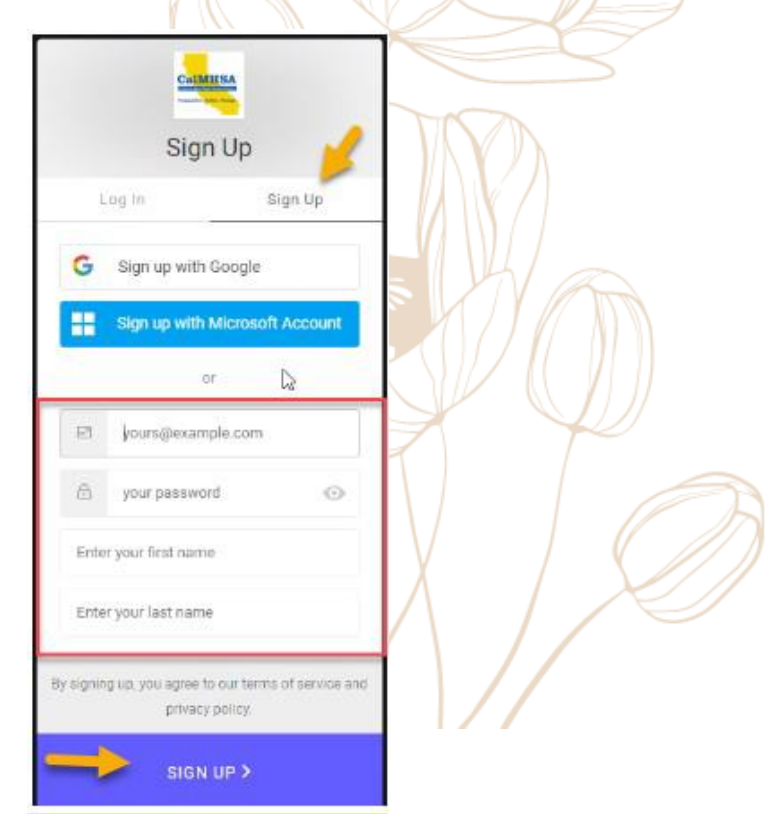

<u>Note</u>: If you click "Sign up with Google" or "Sign Up with Microsoft Account", you will not be able to reset your password through our website. If you create an account in this manner, please ensure that you always select that option to login.

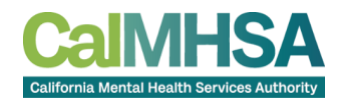

3. After you sign up, check your email inbox for a verification message.

**Note**: for Google or Microsoft integrated login, you will not receive a verification email.

| V      | /erify your email Intexx                                                                                                 |   | Ð | ß |
|--------|----------------------------------------------------------------------------------------------------|---|---|---|
| Pre to | eerCertification@calmhsa.org 11:34AM (8 minutes ago)                                                                     | ☆ | ¢ | : |
|        | Comme                                                                                                    |   |   |   |
|        | Welcome to Medi-Cal Peer Support                                                                                         |   |   |   |
|        | Specialist Certification!                                                                                                |   |   |   |
|        | Thank you for signing up. Please verify your email address by clicking the following link:                               |   |   |   |
|        | Confirm my account<br>If you are having any issues with your account, please don't hesitate to contact us by replying to |   |   |   |
|        | this mail.                                                                                                    |   |   |   |
|        | Thanksl                                                                                                    |   |   |   |
|        | Medi-Cal Peer Support Specialist Certification                                                                           |   |   |   |
|        |                                                                                                    |   |   |   |
|        | If you did not make this request, please contact us by replying to this mail.                                            |   |   |   |
|        |                                                                                                    | _ | _ | _ |

4. Click the link in the email message to verify your email. Selecting the link will take you back to the CalMHSA dashboard.

Watch the Orientation Video

5. Select "**APPLY**" on the Peer Certification Application box.

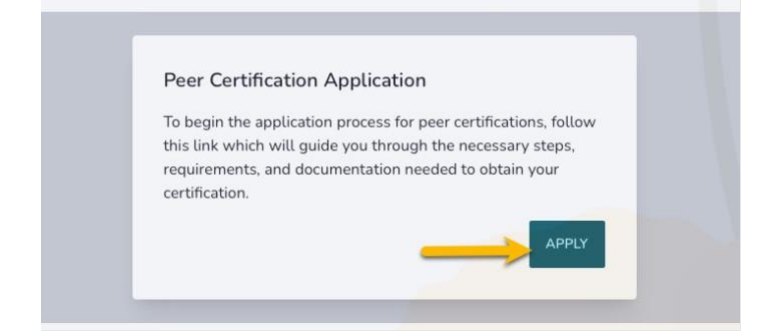

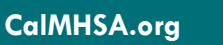

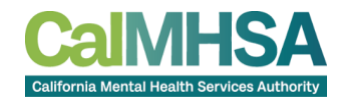

6. View the Application Dashboard page. It will display all the tasks that will be necessary to complete your certification. Step One displays a green checkmark to indicate it is complete. Step Two requires you to watch a mandatory 30-minute video.

| 2p: | s for Medi-Cal Peer Support Specialist                                                                                                    |
|-----|----------------------------------------------------------------------------------------------------|
| 0   | Step One - Create an Account<br>Please note, when creating an account. It is strongly encouraged to utilize a personal email to prevent disruption in accessing your account in the future.                                                                                                    |
| •   | Step Two - Watch the Medi-Cal Peer Support Specialist Orientation and Self-Assessment Video<br>Please watch the video by clicking <u>this link.</u><br>You will be redirected to our external CaMHSA Learning Management System.<br>If you're having trouble signing in please go to your profile page by expanding the menu on the upper right corner. |
| 0   | Step Three - Complete an Application<br>Incomplete                                                                                                    |
| 0   | Step Four - Pay Application Fee or Enter Prepaid Code<br>Incomplete                                                                                                    |
| 0   | Step Five - Take 80-hour Training & Upload Certificate<br>Select an <u>anstroved training provider</u> and return to your application and <u>upload your certificate of comeletion</u>                                                                                                    |
|     | Step Six - Pay Exam Fee or Enter Prepaid Code<br>Please note, CalMHSA sends Exam Registration Email within 14 business days of payment received. Once received, please schedule your exam appointment.                                                                                                    |
| 0   | Step Seven - Schedule and Take Exam<br>Please note, CaliMHSA emails formal notification of results within 14 business days after scheduled grags For exam retakes, repeat step 6 -7. Approved                                                                                                    |

7. Select the link under Step Two to watch the orientation video. You will be directed to Moodle, CalMHSA's Learning Management System (LMS).

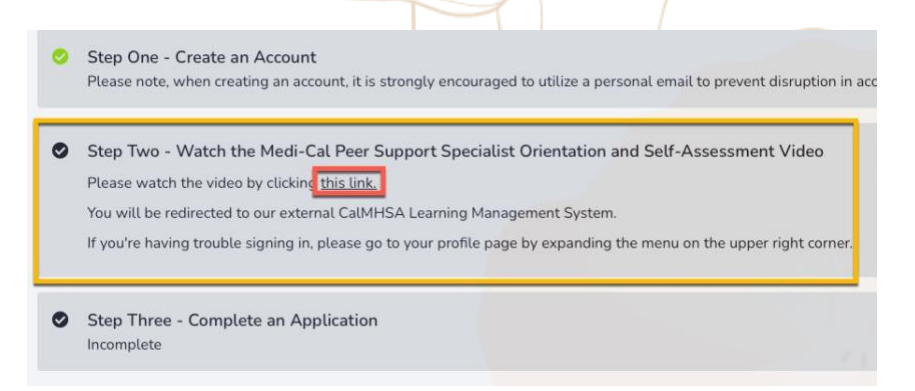

8. Fill out the LMS required fields and select "**Update Profile**" if you do not already have an account.

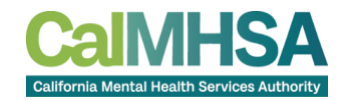

| Peer Team           | Expand all                                                                                                    | > Interests                    |
|---------------------|----------------------------------------------------------------------------------------------------|--------------------------------|
| General             |                                                                                                    | Optional                       |
| Last name           |                                                                                                    | Other Details                  |
| Email address       | can an and digend and                                                                                                    |                                |
| Email visibility    | Visible to course participants +                                                                                                    | Employment                     |
| MoodleNet profile 0 |                                                                                                    |                                |
| Cityftown           |                                                                                                    | Role   Peer Worker/Supporter   |
| Select a country    | Select a country #                                                                                                    | Employment   Choose            |
| Timezone            | Server timezone (America/Los_Angeles) ●                                                                                                    |                                |
| Description 0       | Edit View Insert Format Tools Table Help<br>$\Leftrightarrow$ $c^{\flat}$ B $I$ $\Box$ D $\clubsuit$ $\clubsuit$ $\bullet$ $\mathscr{P}$ $\circledast$ $\ddagger$ | Professional License<br>Number |
|                     |                                                                                                    | Update profile Cancel          |

9. Select "My courses" once your profile has been created.

| Courses ~ |                                                                                                    |                                                                 |                                                         |
|-----------|----------------------------------------------------------------------------------------------------|-----------------------------------------------------------------|---------------------------------------------------------|
|           | PT Peer Tea                                                                                                    | m 🛡 Message                                                     |                                                         |
|           | Preferences                                                                                                    |                                                                 |                                                         |
|           | User account                                                                                                    | Blogs                                                           | Badges                                                  |
|           | Edit profile<br>Change password<br>Preferred language<br>Forum preferences                                                | Biog preferences<br>External blogs<br>Register an external blog | Manage badges<br>Badge preferences<br>Backpack settings |
|           | Editor preferences<br>Calendar preferences<br>Content bank preferences<br>Message preferences<br>Notification preferences |                                                                 |                                                         |

10.Select the course title, *Medi-Cal Peer Support Specialist Orientation and Self-Assessment* course, located in your courses.

#### My courses

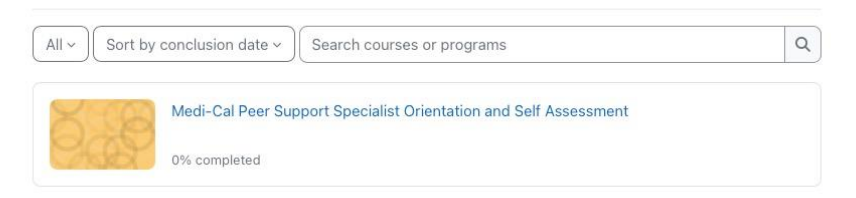

11. The course will open, select "**Proceed to course content**" to navigate to the video.

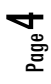

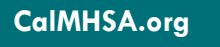

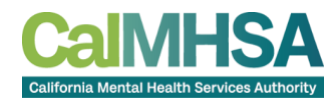

|              | Click here to start video                             |    |
|--------------|-------------------------------------------------------|----|
| Medi-Cal Pee | er Support Specialist Orientation and Self Assessment |    |
| > Dates      |                                                       |    |
|              | Proceed to course conten                              | nt |
|              |                                                       |    |

12.Select the play icon (▶) on the course and locate the navigation buttons.

Continue selecting "Next" until video completion.

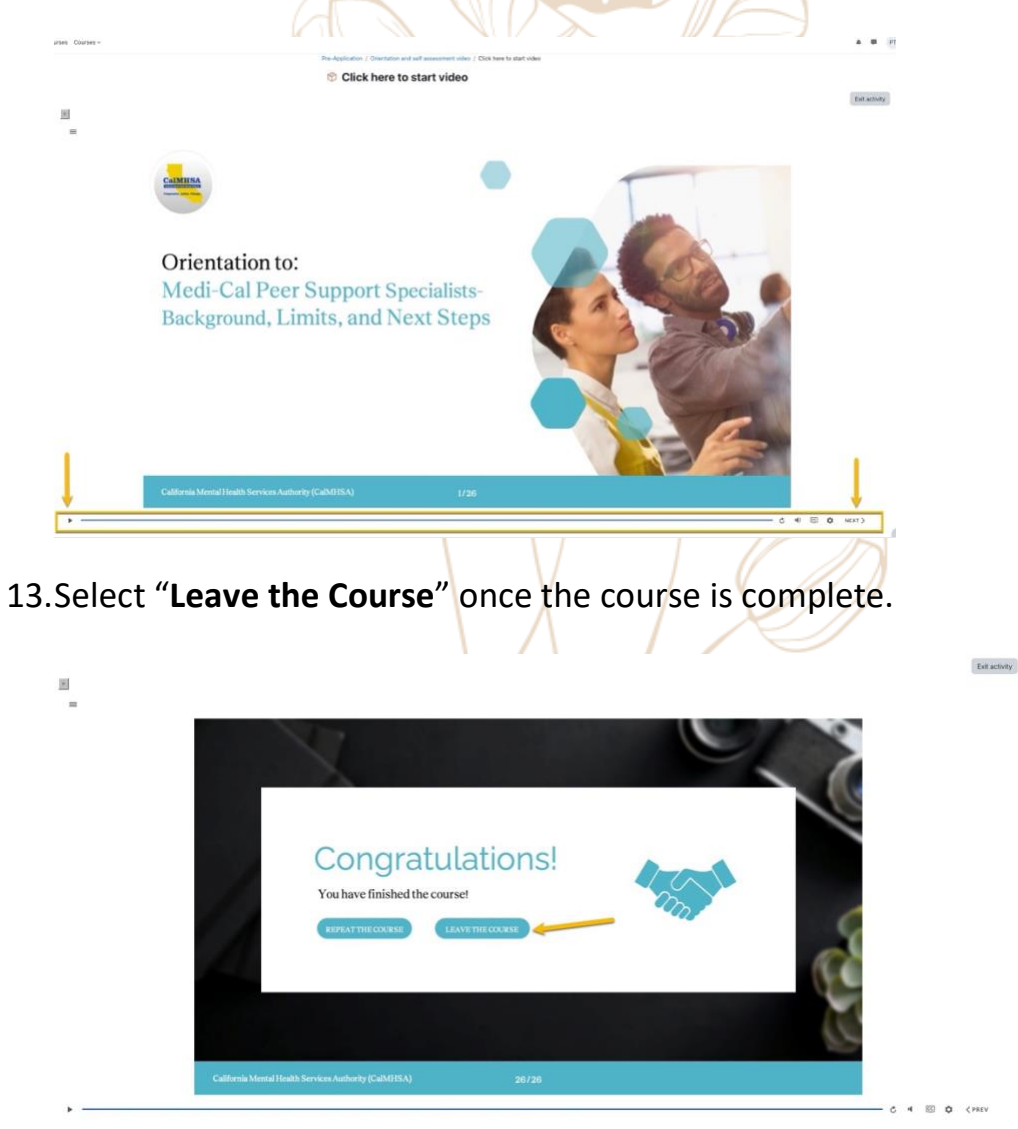

Page **5** 

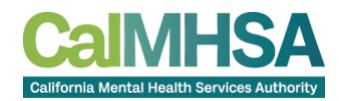

14.Select "Click here to return to the application" to exit LMS and return to

the Application Dashboard (you may have to scroll down to find this).

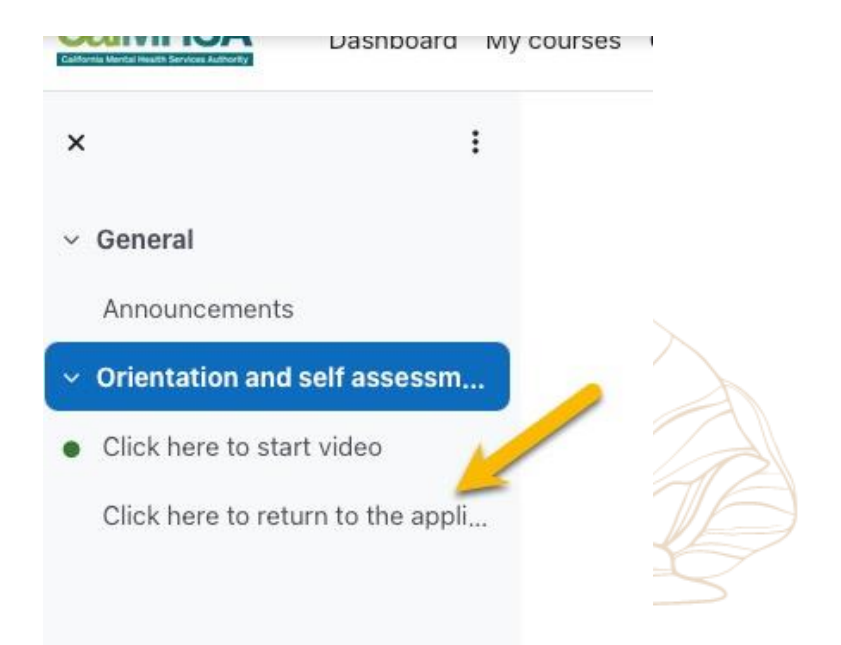

15.Select the **web link** to go back to the Peer Certification Dashboard.

Medi-Cal Peer Support Specialist Orientation and Self Assessment

| General                                 | Collapse all |
|-----------------------------------------|--------------|
| Announcements                           |              |
| Orientation and self assessment video   |              |
| Click here to start video               | ✓ Done ✓     |
| Click here to return to the application |              |

16. The Application Dashboard will show a green checkmark next to Step Two and Step Three will now display "**Complete an Application**". (you may need to select Dashboard on the left side of the window to view).

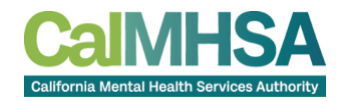

| 🖬 Dashboard                                     |                           |
|-------------------------------------------------|---------------------------|
| Apply for Peer Certification                    |                           |
| Apply as Training Provider                      |                           |
| ly Applications                                 |                           |
| Exam Accommodations Form                        | Steps for Medi-           |
| pecializations                                  |                           |
| Peer Support Specialist<br>Orientation          | Step One -<br>Please note |
| <ul> <li>Supervision of Peer Workers</li> </ul> | Step Two -<br>You have co |
|                                                 | Step Three<br>Incomplete  |

**Important note:** If there is not a green checkmark next to Step Two, the button *Start A New* Application will not display, and you will not be able to continue. You may have to repeat steps and re-watch the Orientation Video to continue to the next step.

**Fill Out the Application** 

- 17.Return to <u>www.capeercertification.org</u>. Scroll up and select the
- "Register/Login" button to log into the Peer Certification Application.
- 18. You may have to select "**Apply**" to enter the Peer Certification Application.

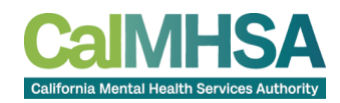

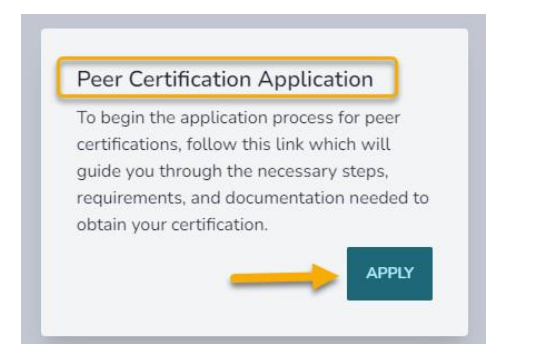

19.Select "Apply for Peer Certification" on the left-side of the page.

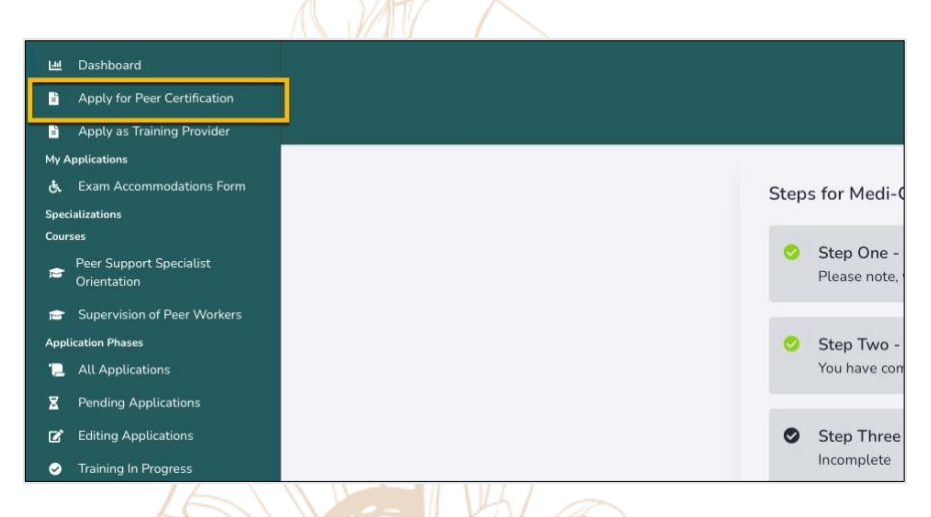

20.On the initial application follow these steps:

- a. Read all the information presented
- b. Chek the boxes that apply to your application
- c. Select

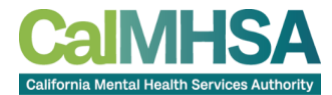

| APPLICAN | NT REQUIREMENT | ٢S |
|----------|----------------|----|
|          |                |    |

| Do you meet ALL of the following requirements?  (Reserved was de the checkboxes to continue to the application)  I am at least 18 years of age. I possess a high school diploma or equivalent degree. I self-identify as having experience with the process of recovery from mental illness or substance use disorder, either as a consumer of these services or as the parent, caregiver or family member of a consumer. I am willing to share my lived experience I have a strong dedication to recovery. I agree to and I will adhere to the Medi-Cal Code of Ethics for Peers I plan to take the certification exam.  EF FOLLOWING DOCUMENTS ARE REQUIRED TO COMPLETE THE APPLICATION. UMUST PREPARE ALL DOCUMENTS IN PDF, JPEG, OR JPG FORMAT BEFORE YOU MAY PROCEED.  Ernment Issued ID / Driver License / Passport that indicates you are born before 04/09/2007 1 School Diploma / G.E.D. / any other advanced degree  FORTANT: AN APPLICATION DOES NOT AUTOMATICALLY SAVE. YOU MUST COMPLETE IT IN ORDER TO SUBMIT IT.  THE APPLICATION |                                                    |                                                                              |
|----------------------------------------------------------------------------------------------------|----------------------------------------------------|------------------------------------------------------------------------------|
| (Please theck each of the checkboxes to continue to the application)  I am at least 18 years of age: I possess a high school diploma or equivalent degree. I self-identify as having experience with the process of recovery from mental illness or substance use disorder, either as a consumer of these services or as the parent, caregiver or family member of a consumer. I am willing to share my lived experience I have a strong dedication to recovery. I agree to and I will adhere to the Medi-Cal Code of Ethics for Peers I plan to take the certification exam.  EF FOLLOWING DOCUMENTS ARE REQUIRED TO COMPLETE THE APPLICATION. DU MUST PREPARE ALL DOCUMENTS IN PDF, JPEG, OR JPG FORMAT BEFORE YOU MAY PROCEED.  ernment Issued ID / Driver License / Passport that indicates you are born before 04/09/2007 n School Diploma / G.E.D. / any other advanced degree  IPORTANT: AN APPLICATION DOES NOT AUTOMATICALLY SAVE. YOU MUST COMPLETE IT IN ORDER TO SUBMIT IT.  THE APPLICATION                                         | Do you meet                                        | t ALL of the following requirements?                                         |
| I am at least 18 years of age. I possess a high school diploma or equivalent degree. I possess a high school diploma or equivalent degree. I self-identify as having experience with the process of recovery from mental illness or substance use disorder, either as a consumer of these services or as the parent, caregiver or family member of a consumer. I am willing to share my lived experience I have a strong dedication to recovery. I agree to and I will adhere to the Medi-Cal Code of Ethics for Peers I plan to take the certification exam.  E FOLLOWING DOCUMENTS ARE REQUIRED TO COMPLETE THE APPLICATION. U MUST PREPARE ALL DOCUMENTS IN PDF, JPEG, OR JPG FORMAT BEFORE YOU MAY PROCEED.  ernment Issued ID / Driver License / Passport that indicates you are born before 04/09/2007 1 School Diploma / G.E.D. / any other advanced degree  IPORTANT: AN APPLICATION DOES NOT AUTOMATICALLY SAVE. YOU MUST COMPLETE IT IN ORDER TO SUBMIT IT.  THE APPLICATION                                                           | (Ptease check ea                                   | ach of the checkboxes to continue to the application)                        |
| I possess a high school diploma or equivalent degree.<br>I self-identify as having experience with the process of recovery from mental illness or substance use disorder, either as a<br>consumer of these services or as the parent, caregiver or family member of a consumer.<br>I am willing to share my lived experience<br>I have a strong dedication to recovery.<br>I agree to and I will adhere to the Medi-Cal Code of Ethics for Peers<br>I plan to take the certification exam.<br>E FOLLOWING DOCUMENTS ARE REQUIRED TO COMPLETE THE APPLICATION.<br>PU MUST PREPARE ALL DOCUMENTS IN PDF, JPEG, OR JPG FORMAT BEFORE YOU MAY PROCEED.<br>erriment Issued ID / Driver License / Passport that indicates you are born before 04/09/2007<br>in School Diploma / G.E.D. / any other advanced degree<br>IPORTANT: AN APPLICATION DOES NOT AUTOMATICALLY SAVE. YOU MUST COMPLETE IT IN ORDER TO SUBMIT IT.<br>THE APPLICATION                                                                                                    | I am at least 18 years of age.                     |                                                                              |
| I self-identify as having experience with the process of recovery from mental illness or substance use disorder, either as a consumer of these services or as the parent, caregiver or family member of a consumer. I am willing to share my lived experience I have a strong dedication to recovery. I agree to and I will adhere to the Medi-Cal Code of Ethics for Peers I plan to take the certification exam.  E FOLLOWING DOCUMENTS ARE REQUIRED TO COMPLETE THE APPLICATION. DU MUST PREPARE ALL DOCUMENTS IN PDF, JPEG, OR JPG FORMAT BEFORE YOU MAY PROCEED.  ernment Issued ID / Driver License / Passport that indicates you are born before 04/09/2007 I School Diploma / G.E.D. / any other advanced degree  IPORTANT: AN APPLICATION DOES NOT AUTOMATICALLY SAVE. YOU MUST COMPLETE IT IN ORDER TO SUBMIT IT.  THE APPLICATION                                                                                                    | I possess a high school diploma or equivalent d    | legree.                                                                      |
| Consumer of these services or as the parent, caregiver or family member of a consumer. I am willing to share my lived experience I have a strong dedication to recovery. I agree to and I will adhere to the Medi-Cal Code of Ethics for Peers I plan to take the certification exam.  E FOLLOWING DOCUMENTS ARE REQUIRED TO COMPLETE THE APPLICATION. UMUST PREPARE ALL DOCUMENTS IN PDF, JPEG, OR JPG FORMAT BEFORE YOU MAY PROCEED.  ernment Issued ID / Driver License / Passport that indicates you are born before 04/09/2007  a School Diploma / G.E.D. / any other advanced degree  PORTANT: AN APPLICATION DOES NOT AUTOMATICALLY SAVE. YOU MUST COMPLETE IT IN ORDER TO SUBMIT IT.  THE APPLICATION                                                                                                    | I self-identify as having experience with the pro  | ocess of recovery from mental illness or substance use disorder, either as a |
| I am willing to share my lived experience I have a strong dedication to recovery. I agree to and I will adhere to the Medi-Cal Code of Ethics for Peers I plan to take the certification exam. EF FOLLOWING DOCUMENTS ARE REQUIRED TO COMPLETE THE APPLICATION. NU MUST PREPARE ALL DOCUMENTS IN PDF, JPEG, OR JPG FORMAT BEFORE YOU MAY PROCEED. ernment Issued ID / Driver License / Passport that indicates you are born before 04/09/2007 n School Diploma / G.E.D. / any other advanced degree IPORTANT: AN APPLICATION DOES NOT AUTOMATICALLY SAVE. YOU MUST COMPLETE IT IN ORDER TO SUBMIT IT. THE APPLICATION                                                                                                    | consumer of these services or as the parent, car   | regiver or family member of a consumer.                                      |
| I have a strong dedication to recovery. I agree to and I will adhere to the Medi-Cal Code of Ethics for Peers I plan to take the certification exam. EFOLLOWING DOCUMENTS ARE REQUIRED TO COMPLETE THE APPLICATION. NU MUST PREPARE ALL DOCUMENTS IN PDF, JPEG, OR JPG FORMAT BEFORE YOU MAY PROCEED. ernment Issued ID / Driver License / Passport that indicates you are born before 04/09/2007 h School Diploma / G.E.D. / any other advanced degree IPORTANT: AN APPLICATION DOES NOT AUTOMATICALLY SAVE. YOU MUST COMPLETE IT IN ORDER TO SUBMIT IT. THE APPLICATION                                                                                                    | I am willing to share my lived experience          |                                                                              |
| I agree to and I will adhere to the Medi-Cal Code of Ethics for Peers I plan to take the certification exam.  E FOLLOWING DOCUMENTS ARE REQUIRED TO COMPLETE THE APPLICATION. DU MUST PREPARE ALL DOCUMENTS IN PDF, JPEG, OR JPG FORMAT BEFORE YOU MAY PROCEED.  ernment Issued ID / Driver License / Passport that indicates you are born before 04/09/2007  h School Diploma / G.E.D. / any other advanced degree  IPORTANT: AN APPLICATION DOES NOT AUTOMATICALLY SAVE. YOU MUST COMPLETE IT IN ORDER TO SUBMIT IT.  THE APPLICATION                                                                                                    | I have a strong dedication to recovery.            |                                                                              |
| I plan to take the certification exam.<br>IE FOLLOWING DOCUMENTS ARE REQUIRED TO COMPLETE THE APPLICATION.<br>JU MUST PREPARE ALL DOCUMENTS IN PDF, JPEG, OR JPG FORMAT BEFORE YOU MAY PROCEED.<br>ernment Issued ID / Driver License / Passport that indicates you are born before 04/09/2007<br>1 School Diploma / G.E.D. / any other advanced degree<br>(PORTANT: AN APPLICATION DOES NOT AUTOMATICALLY SAVE. YOU MUST COMPLETE IT IN ORDER TO SUBMIT IT.<br>THE APPLICATION                                                                                                    | I agree to and I will adhere to the Medi-Cal Cod   | le of Ethics for Peers                                                       |
| HE FOLLOWING DOCUMENTS ARE REQUIRED TO COMPLETE THE APPLICATION.<br>NU MUST PREPARE ALL DOCUMENTS IN PDF, JPEG, OR JPG FORMAT BEFORE YOU MAY PROCEED.<br>ernment Issued ID / Driver License / Passport that indicates you are born before 04/09/2007<br>In School Diploma / G.E.D. / any other advanced degree<br>APORTANT: AN APPLICATION DOES NOT AUTOMATICALLY SAVE. YOU MUST COMPLETE IT IN ORDER TO SUBMIT IT.<br>THE APPLICATION                                                                                                    | I plan to take the certification exam.             |                                                                              |
| HE FOLLOWING DOCUMENTS ARE REQUIRED TO COMPLETE THE APPLICATION.<br>DU MUST PREPARE ALL DOCUMENTS IN <b>PDF, JPEG, OR JPG</b> FORMAT BEFORE YOU MAY PROCEED.<br>ernment Issued ID / Driver License / Passport that indicates you are born before 04/09/2007<br>In School Diploma / G.E.D. / any other advanced degree<br>(PORTANT: AN APPLICATION DOES NOT AUTOMATICALLY SAVE. YOU MUST COMPLETE IT IN ORDER TO SUBMIT IT.<br>THE APPLICATION                                                                                                    |                                                    |                                                                              |
| HE FOLLOWING DOCUMENTS ARE REQUIRED TO COMPLETE THE APPLICATION.<br>DU MUST PREPARE ALL DOCUMENTS IN PDF, JPEG, OR JPG FORMAT BEFORE YOU MAY PROCEED.<br>ernment Issued ID / Driver License / Passport that indicates you are born before 04/09/2007<br>n School Diploma / G.E.D. / any other advanced degree<br>IPORTANT: AN APPLICATION DOES NOT AUTOMATICALLY SAVE. YOU MUST COMPLETE IT IN ORDER TO SUBMIT IT.                                                                                                    |                                                    |                                                                              |
| THE APPLICATION                                                                                                    |                                                    |                                                                              |
| THE APPLICATION                                                                                                    | HE FOLLOWING DOCOMENTS ARE REQUIRED T              | TO COMPLETE THE APPLICATION.                                                 |
| ernment Issued ID / Driver License / Passport that indicates you are born before 04/09/2007<br>h School Diploma / G.E.D. / any other advanced degree<br>IPORTANT: AN APPLICATION DOES NOT AUTOMATICALLY SAVE. YOU MUST COMPLETE IT IN ORDER TO SUBMIT IT.                                                                                                    | OU MUST PREPARE ALL DOCUMENTS IN PDF, J            | IPEG, OR JPG FORMAT BEFORE TOU MAT PROCEED.                                  |
| h School Diploma / G.E.D. / any other advanced degree<br>IPORTANT: AN APPLICATION DOES NOT AUTOMATICALLY SAVE. YOU MUST COMPLETE IT IN ORDER TO SUBMIT IT.<br>THE APPLICATION                                                                                                    | vernment Issued ID / Driver License / Passport tha | at indicates you are born before 04/09/2007                                  |
| PORTANT: AN APPLICATION DOES NOT AUTOMATICALLY SAVE. YOU MUST COMPLETE IT IN ORDER TO SUBMIT IT.                                                                                                    | h School Diploma / G E D / any other advanced d    | legree                                                                       |
| IPORTANT: AN APPLICATION DOES NOT AUTOMATICALLY SAVE. YOU MUST COMPLETE IT IN ORDER TO SUBMIT IT.                                                                                                    | in School Diptoma / G.E.D. / any other advanced a  | ng no                                                                        |
| THE APPLICATION                                                                                                    | MPORTANT: AN APPLICATION DOES NOT AUTO             | OMATICALLY SAVE, YOU MUST COMPLETE IT IN ORDER TO SUBMIT IT.                 |
| THE APPLICATION                                                                                                    |                                                    |                                                                              |
| THE APPLICATION                                                                                                    |                                                    |                                                                              |
| THE APPLICATION                                                                                                    |                                                    |                                                                              |
|                                                                                                    | T THE APPLICATION                                  |                                                                              |
|                                                                                                    |                                                    |                                                                              |
|                                                                                                    |                                                    |                                                                              |

21. Fill out each field with the required information. Note that each field

marked with a red triangle (f A) is a required field.

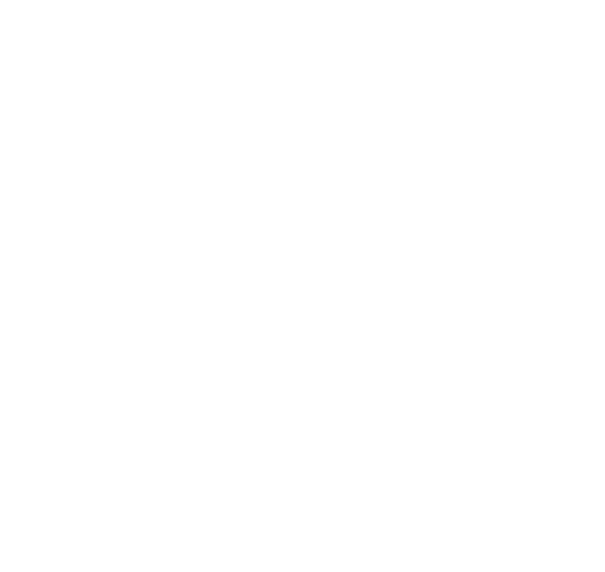

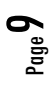

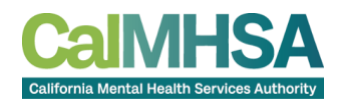

| A                                                                                     |                                                                                                    | PEER CEF                                                                                                    | RTIFICATION APPLICATI       | ION                |                      |                   |
|---------------------------------------------------------------------------------------|----------------------------------------------------------------------------------------------------|----------------------------------------------------------------------------------------------------|-----------------------------|--------------------|----------------------|-------------------|
| am applying                                                                           | for: 🛕                                                                                                    |                                                                                                    |                             |                    |                      |                   |
| Initial Certifica                                                                     | ation Through Approved                                                                                                    | /endor                                                                                                    |                             |                    |                      |                   |
| Out of State P                                                                        | Reciprocity                                                                                                    |                                                                                                    |                             |                    |                      |                   |
| am currently                                                                          | employed in a pe                                                                                                    | eer role:                                                                                                    |                             |                    |                      |                   |
| Please Select an (                                                                    | Option                                                                                                    |                                                                                                    |                             |                    |                      | ,                 |
| Personal reco     Personal reco     Personal reco     Experience as     Experience as | ved experience is<br>very experience with mer<br>very experience with sub-<br>a parent, caregiver, famil<br>a parent, caregiver, famil | with the following (select<br>ital health conditions.<br>stance use disorders.<br>y member of a child or adult with men<br>y member of a child or adult with subs | tal health conditions.      | C                  |                      |                   |
| lease ensure th                                                                       | ne information provi                                                                                                    | ded is true an accurate. Your fi                                                                                                    | ull, legal name, matching y | our government is  | sued identification. | is required.      |
| alutation                                                                             | Legal First Name 🛕                                                                                                    | Legal Mid                                                                                                    | dle Name                    | Legal Last Name 🔏  |                      | Suffix            |
| Mr./Ms.                                                                               | Required                                                                                                    |                                                                                                    |                             | Required           |                      | le .              |
| drivage A                                                                             |                                                                                                    |                                                                                                    | Address 2                   |                    |                      |                   |
| Start tuning                                                                          |                                                                                                    |                                                                                                    | Ant / Sta number            |                    |                      |                   |
| anne ciboilà-                                                                         |                                                                                                    |                                                                                                    |                             |                    |                      |                   |
| ty                                                                                    |                                                                                                    | State                                                                                                    |                             | Zip                |                      |                   |
|                                                                                       |                                                                                                    |                                                                                                    |                             |                    |                      |                   |
| nail                                                                                  |                                                                                                    |                                                                                                    | Phone 🛕                     |                    | Date of Birth 🛕      |                   |
| calmhsatest23@g                                                                       | imail.com                                                                                                    |                                                                                                    | +1 (555) 555-555            | 55                 | 8                    |                   |
| ounty of Residence<br>Please Select an (                                              | 2 🔺                                                                                                    |                                                                                                    | IOGRAPHIC DETAILS           |                    |                      |                   |
| ace 🛕                                                                                 |                                                                                                    | Gender 🛕                                                                                                    | Primary Language            | 4                  | Employment Status    | <b>A</b>          |
| Select any languag                                                                    | e                                                                                                    | Please Select an Option                                                                                                    | Select any languag          | je .               | Please Select an     | Option            |
| -                                                                                     |                                                                                                    | Passport Number 🛕                                                                                                    |                             |                    | Expiration Date 🛕    |                   |
| I nave a Driver                                                                       | s License or ID                                                                                                    | Passport                                                                                                    |                             |                    | 8                    |                   |
| tease upload a pict                                                                   | ture of your Government I<br>file chosen                                                                                               | ssued Driver's License / ID / Passport                                                                                                    | •                           |                    |                      |                   |
| you have ever bee                                                                     | n known by another nam                                                                                                    | e, please list the full name(s)                                                                                                    |                             |                    |                      |                   |
| H                                                                                     |                                                                                                    |                                                                                                    |                             |                    |                      |                   |
| ease upload a file                                                                    | of your High School Diple                                                                                                    | oma / equivalent degree / advanced de                                                                                                    | gree 🛕                      |                    |                      |                   |
| Choose File No                                                                        | file chosen                                                                                                    |                                                                                                    |                             |                    |                      |                   |
| IOTE: Knowii<br>his applicatio                                                        | ngly making a fal:<br>n.                                                                                                    | se statement of fact that i                                                                                                    | s required to be reveale    | ed in this applica | ntion may be grou    | inds for denial ( |
| Agree to                                                                              | Code of Ethics for                                                                                                    | Peers J                                                                                                    |                             |                    |                      |                   |
|                                                                                       |                                                                                                    |                                                                                                    |                             |                    |                      |                   |
| I plan to r                                                                           | equest an accom                                                                                                    | modation for the exam.                                                                                                    | K                           |                    |                      |                   |

- a. Select Initial Certification
- b. Select your employment status, if yes, enter employment information
- c. Check off your lived experience

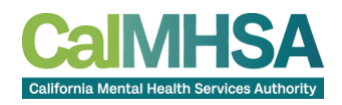

- d. Enter your person details such as name, address, email address, phone number, and date of birth (DOB)
- e. Enter your demographic details such as County, Race, Gender, Language
- f. If you have a driver's license, check the box and enter the details. If you have a passport, just enter the passport information
- g. Select "**Choose File**" and upload the government issued photo ID entered in the above step
- h. Enter "Other Names", especially if it appears on your High School Diploma.
- i. Select "Choose File" and upload your diploma or equivalent
- j. Check the box, <u>read and agree</u> to the Code of Ethics
- k. Check this box only if you plan to submit reasonable accommodations to take the certification exam.

Note: A box will appear to sign and date your application. Type your name and sign)

- I. Select "Submit Application"
- m. Once your application is complete, continue to Pay Application Fee.

# Pay the Application Fee

Once your application is submitted, you must pay the application fee.

## **Credit Card Payment**

22.Select "Pay Application Fee" on your application.

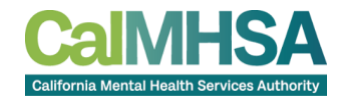

| Pendir<br>Initial Continent                 |                                        |
|---------------------------------------------|----------------------------------------|
| Payment<br>Please pay for<br>the button bel | the application fee by clicking<br>ow: |
|                                             |                                        |
| Peer Applicati                              | on Training Entity Notes Logs          |

23. Enter your billing information and select "Pay \$100"

| Pay for Application    | n for Medi-Cal Peer          | Support Certification    | Pay for Application     | Pay for Application for Medi-Cal Peer Support Certification |                          |  |  |
|------------------------|------------------------------|--------------------------|-------------------------|-------------------------------------------------------------|--------------------------|--|--|
| First Name             |                              | Last Name                | First Name              |                                                             | Last Name                |  |  |
| First Name             |                              | Last Name                | Jane                    |                                                             | Doe                      |  |  |
| Billing Address        | International Address?       | Address 2                | Billing Address Address | International Address?                                      | Address 2                |  |  |
| Start typing_          |                              | Apt / Ste numbers        | 1610 Arden Wy           | ×                                                           | STE 175                  |  |  |
| City                   | State                        | Zip                      | City                    | State                                                       | Zip                      |  |  |
|                        |                              |                          | Sacramento              | CA                                                          | 95815                    |  |  |
| Prepaid Code (Please c | lick "Accept" after insertir | g Prepaid code) <b>O</b> | Prepaid Code (Please cl | ick "Accept" after insertin                                 | g Prepaid code) <b>O</b> |  |  |
|                        | ACCEPT                       |                          |                         | ACCEPT                                                      |                          |  |  |
|                        |                              | CANCEL PAY S1000         |                         |                                                             | CANCEL PAY \$100.00      |  |  |

24. Enter your credit card information and "Submit Payment"

| Pleas | e enter paym | ent info    | Please | enter payment info |
|-------|--------------|-------------|--------|--------------------|
|       | Card Numb    | er          | VISA   | Chickense Contra   |
|       | MM/YY        | CVV         |        | ·                  |
|       | Subr         | nit Payment |        | Submit Payment     |
|       |              |             |        |                    |
|       |              |             |        |                    |
|       |              |             |        |                    |
|       |              |             |        |                    |
|       |              |             |        |                    |
|       |              |             |        |                    |

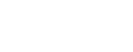

CalMHSA.org

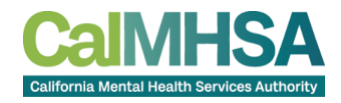

### Prepaid Code Payment

25.To enter a prepaid code, select "Pay Application Fee" on the landing page

or from the Dashboard on Step Three.

26. Click inside the Prepaid Code (Optional) box

- a. Enter your code in the Prepaid Code (Optional) field
- b. Select "CHECK" box to validate the code
- c. Select "USE VOUCHER"

| Pay for Application    | / for Application for Medi-Cal Peer Support Certification<br>st Name Last Name |                    |                                                                   |
|------------------------|--------------------------------------------------------------------------------|--------------------|-------------------------------------------------------------------|
| First Name Last Name   |                                                                                | t Name             |                                                                   |
| Billing Address        | International Address? Addre                                                   | rss 2              | Pay for Application for Medi-Cal Peer Support Certification       |
| City                   | State                                                                          | Zip                | Prepaid Code (Please click "Accept" after inserting Prepaid code) |
|                        |                                                                                |                    |                                                                   |
| Prepaid Code (Please o | lick "Accept" after inserting Prepa                                            | iid code) 0        |                                                                   |
| and fully states       | ACCEPT                                                                         |                    |                                                                   |
|                        |                                                                                | CANCEL PAY SID0.00 |                                                                   |

27.You will be emailed a receipt indicating that the payment is completed.

## **Upload Training Certificate of Completion**

28.Now that the application fee is paid, you can upload your training certificate of completion for the 80-hour Medi-Cal Peer Support Specialist Training to your application.

29. Navigate to your application on the left-side menu, or if uploading after payment, reload the page if it doesn't auto-refresh.

- a. Your application status will reflect "TRAINING IN PROGRESS"
- 30. Select the green "Training Certificate" button and proceed with uploading your training certificate.

Page 13

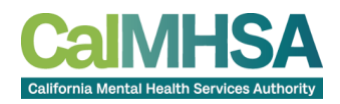

- a. Note: We have a <u>step-by-step guide</u> on how to upload your training certification located in the <u>Resource Library</u>.
- 31. CalMHSA will be notified of your application submission and will contact

you with next steps via email once we have processed your application.

### **Application Tips & Troubleshooting**

#### Q: I am unable to enter my DOB or ID/passport Expiration Date

#### A: To correctly enter the DOB or Expiration Date:

1. Click in the date field and then click on the year

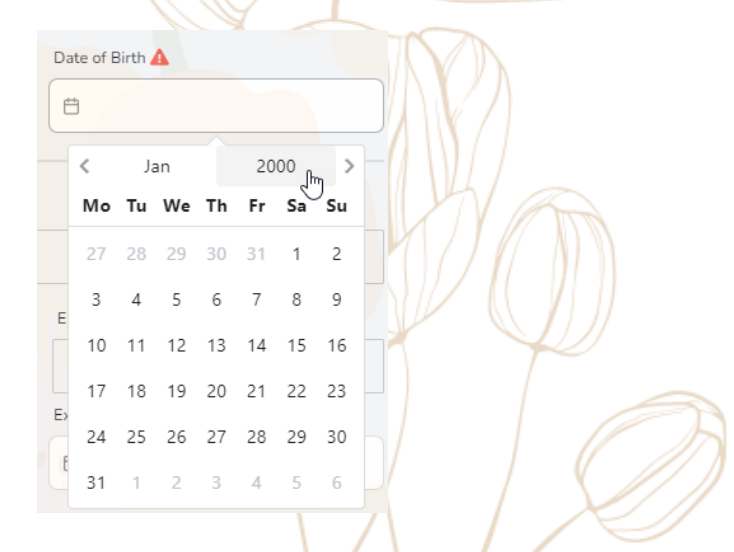

2. Scroll up or down and select the year

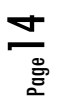

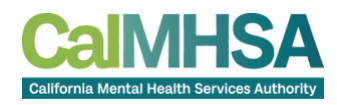

| Date of Birth | 4    |      |
|---------------|------|------|
| Ξ.            |      |      |
|               |      |      |
| 1966          | 1967 | 1968 |
| 1969          | 1970 | 1971 |
|               |      | L.   |
| 1972          | 1973 | 1974 |
| 1975          | 1976 | 1977 |
|               |      |      |
| E> 1978       | 1979 | 1980 |
| f 1981        | 1982 | 1983 |
|               | Ë    |      |
|               |      |      |

3. Then click on the month and select the month

|   | <<br>Mo | Ja<br>Tu | an<br>We | Դր | 19<br><b>Fr</b> | 73<br><b>Sa</b> | ><br>Su | Jar | ı | Feb | Mar      |
|---|---------|----------|----------|----|-----------------|-----------------|---------|-----|---|-----|----------|
|   | 1       | 2        | 3        | 4  | 5               | 6               | 7       | Ap  | r | May | Jun      |
|   | 8       | 9        | 10       | 11 | 12              | 13              | 14      | Jul |   | Aug | )<br>Sep |
|   | 15      | 16       | 17       | 18 | 19              | 20              | 21      |     |   | 2   |          |
| _ | 22      | 23       | 24       | 25 | 26              | 27              | 28      | Oc  | t | Nov | Dec      |
| F | 29      | 30       | 31       | 1  | 2               | 3               | 4       |     |   | Ë   |          |

4. Finally, select the day

|   |    |    |    | $\geq$ |    |    |                  |
|---|----|----|----|--------|----|----|------------------|
|   | <  | Μ  | ay |        | 19 | 73 | >                |
|   | Мо | Tu | We | Th     | Fr | Sa | Su               |
|   | 30 | 1  | 2  | 3      | 4  | 5  | 6                |
|   | 7  | 8  | 9  | 10     | 11 | 12 | 13<br>h-         |
|   | 14 | 15 | 16 | 17     | 18 | 19 | "J <sub>20</sub> |
|   | 21 | 22 | 23 | 24     | 25 | 26 | 27               |
| > | 28 | 29 | 30 | 31     | 1  | 2  | 3                |

5. Verify the correct date displays

| Date of Birth |   |
|---------------|---|
| 05/27/1973    | × |
| chul          |   |

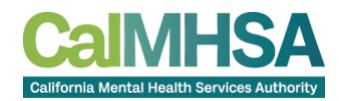

#### Q: I am unable upload a file

#### A: To upload a file:

- 1. Ensure you know where your file is located (My Documents, Downloads, Files, Finder, etc.)
- 2. Select "Choose File"

| Please upload a picture of your Government Issued Driver's License / ID / Passport 🛕     |
|------------------------------------------------------------------------------------------|
| Choose File No file chosen                                                               |
|                                                                                          |
| If you have ever been known by another name, please list the full name(s)                |
|                                                                                          |
| Please upload a file of your High School Diploma / equivalent degree / advanced degree 🛕 |
| Choose File Note chosen                                                                  |

- 3. A folder box will pop up in front of the application
  - a. Select the folder where your file is located
  - b. Choose All Files to display
  - c. Double click your file to attach

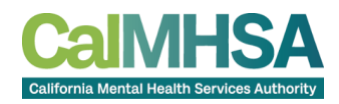

| 8                           | Open                                                                         |                                                     |        |                  | ×            |
|-----------------------------|------------------------------------------------------------------------------|-----------------------------------------------------|--------|------------------|--------------|
| County of Residence 🛕       | $\leftarrow \rightarrow \sim \uparrow \underline{\checkmark} \rightarrow Do$ | wnloads                                             | ~ C    | Search Downloads | م            |
| Please Select an Option     | Organize 🔻 New folder                                                        |                                                     |        | 88               | - <b>1</b> 0 |
| Race 🛕                      | A Home                                                                       | ← Earlier this month                                | ion    |                  |              |
| I have a Driver's Lice      | Desktop                                                                      | ✓ Last month                                        | 3      |                  |              |
| Please upload a picture of  | ↓ Downloads     ☐ Documents                                                  | <ul> <li>My License</li> <li>My Advanced</li> </ul> | Degree |                  |              |
| Choose File No file ch      | Pictures                                                                     | *                                                   |        |                  |              |
| f you have ever been kno    | Videos                                                                       | *                                                   |        |                  |              |
|                             | File name:                                                                   |                                                     | 2      | All Files        | ~            |
| Please upload a file of you |                                                                              |                                                     |        | Open             | Cancel       |
| Choose File No file ch      | osen                                                                         |                                                     |        |                  |              |

- 4. Verify the correct file was uploaded. If not, select the X and retry.
  - a. <u>Note</u>: your file must be in PDF or JPEG format. Other file types will not be accepted.

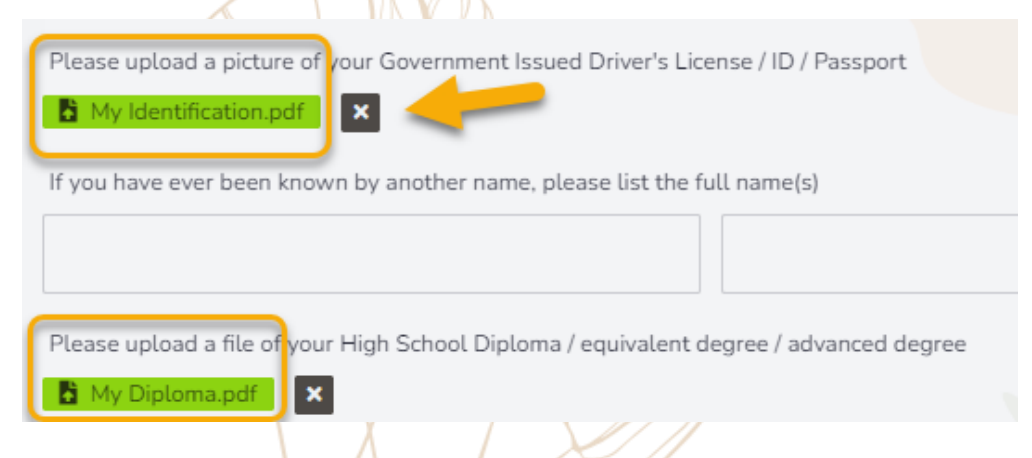

Hint: you can name the file in your downloads for easy finding by left clicking the file and selecting "Rename"